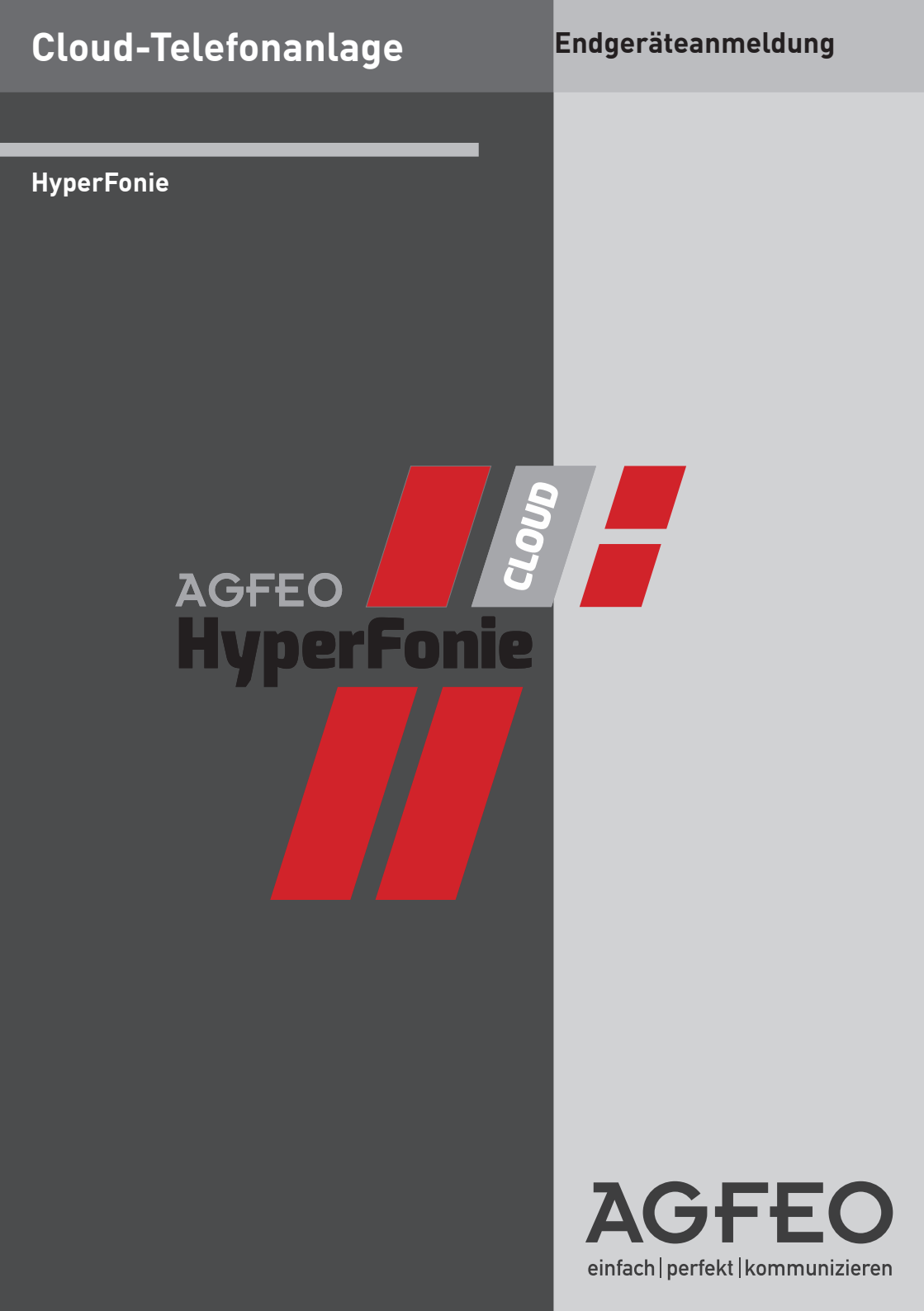

# Über dieses Handbuch

In diesem Handbuch ist die Anmeldung von Endgeräten an Ihrer HyperFonie-Instanz beschrieben. Bitte beachten Sie, dass sowohl die Benutzer als auch die Endgeräte zuvor in der HyperFonie-Instanz angelegt und eingerichtet werden müssen.

# Inhaltsverzeichnis

| Über dieses Handbuch                                                          | 2   |
|-------------------------------------------------------------------------------|-----|
| Inhaltsverzeichnis                                                            | 3   |
| Anschließbare Endgeräte                                                       | 4   |
| Vorbereitungen für die Anmeldungen von Endgeräten                             | 4   |
| Instanz-URL/FQDN abrufen                                                      | 5   |
| Benötigte Portfreigaben                                                       | 5   |
| Anmelden eines Systemtelefons                                                 | 6   |
| Anmelden eines T <sup>-</sup> 14 SIP Schritt 1/3                              | 7   |
| Anmelden eines T 14 SIP Schritt 2/3                                           | . 8 |
| Anmelden eines T 14 SIP Schritt 3/3                                           | 9   |
| Anmelden eines T 17 SIP Schritt 1/3                                           | 10  |
| Anmelden eines T 17 SIP Schritt 2/3                                           | 11  |
| Anmelden eines T 17 SIP Schritt 3/3                                           | 12  |
| Anmelden von AGFEO DECT IP-Geräten an der HyperFonie 1/2                      | 13  |
| Anmelden von AGFEO DECT IP-Geräten an der HyperFonie 2/2                      | 14  |
| AGFEO DECT IP-Basis zum Zugriff auf die Kontakte der HyperFonie konfigurieren | 15  |
| AGFE0 Dashboard an der HyperFonie anmelden                                    | 16  |
| AGFEO Dashboard App an der HyperFonie anmelden                                | 17  |
| Einzelplatz-TAPI                                                              | 18  |
| Wichtige Hinweise zum Betrieb von SIP Geräten fremder Hersteller              | 19  |

#### Anschließbare Endgeräte

Folgende Endgeräte können Sie an Ihrer AGFEO HyperFonie-Instanz betreiben:

- AGFEO ST 53 IP, ST 54 IP und ST 56 IP mit einer Firmwareversion 1.6 oder höher
- AGFEO DECT IP-Basis pro (XS) mit einer Firmwareversion 720b201 oder höher
- AGFE0 DECT IP-Handteile mit einer Firmwareversion 720b200 oder höher
- AGFEO T 14 SIP mit einer Firmwareversion 2.14.0.7395 oder höher
- AGFEO T 17 SIP mit einer Firmwareversion 2.12.20.3 oder höher
- AGFEO Dashboard Version 2.0 oder höher

#### Vorbereitungen für die Anmeldungen von Endgeräten

Bitte stellen Sie sicher, dass die Geräte, die Sie an der HyperFonie-Instanz betreiben wollen, über die oben genannten Firmwarestände verfügen und führen Sie gegebenenfalls Updates durch. **Um ein Endgerät an Ihrer HyperFonie-Instanz anmelden zu können, muss dieses Gerät zuvor in der Instanz angelegt und eingerichtet werden:** 

- Legen Sie im HyperFonie Verwaltungsportal eine Instanz an und definieren Sie die benötigten Benutzer (weitere Infos dazu in der Anleitung zum HyperFonie Verwaltungsportal).
- Erstellen Sie in der HyperFonie-Instanz ein neues Gerät, indem Sie in der Benutzerverwaltung hinter dem relevanten Benutzer auf das Plus-Symbol

und anschließend auf den Punkt "Ein neues Gerät hinzufügen

- Wählen Sie nun im Dropdown-Menü den gewünschten Gerätetyp aus.
- Legen Sie Benutzername (ASIP Name) fest. Bitte beachten Sie bei der Definition des Benutzernamens für AGFEO ST 5x die maximale Anzahl und die erlaubten Zeichen für den ASIP-Namen (max 20 Zeichen, a-z A-Z 0-9 - Leerzeichen)
- Legen Sie das Passwort fest. Bitte beachten Sie bei der Definition des Passwortes, dass das Passwort mindestens 10, maximal jedoch 32 Stellen haben muss, davon mindestens eine Zahl, einen Buchstaben und eines von diesen Sonderzeichen: @/|<>-\_:.!?\*+# "
- Rufen Sie im HyperFonie Verwaltungsportal die Instanz-Adresse / FQDN\* ab (Seite 5), diese wird benötigt, um sie in den Endgeräten zu hinterlegen.
- Stellen Sie sicher, dass in Ihrer Firewall die für die Endgeräte benötigten Ports entsprechend freigeschaltet sind (Seite 5).

Anschliessend können Sie das Gerät in Betrieb nehmen, wie auf den folgenden Seiten beschrieben.

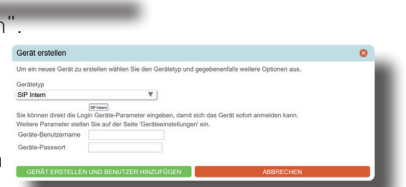

#### Instanz-URL/FQDN abrufen

Um die Instanz-Adresse Ihrer HyperFonie-Instanz abzurufen:

- Öffnen Sie das HyperFonie Verwaltungsportal
- Unter dem Punkt "Grundlegende Daten" können Sie durch Klick auf den "Kopieren" Button die Instanz-Adresse/FQDN in Ihre Zwischenablage kopieren und so z.B. als Serveradresse in die Webkonfiguration eines ST 56 IP einfach einfügen. Im Beispiel wäre die Instanz-Adresse "Ih001.hyperfonie.cloud". Bitte beachten Sie, dass der Instanz-Adresse kein "https://" vorangestellt werden darf.

| -Nor             |   |                 |                            | $\sim$    |
|------------------|---|-----------------|----------------------------|-----------|
| h001             |   | yperfonie.cloud |                            | -0        |
|                  | * | nsprechpartner  |                            | ×         |
| WEBKONFIGURATION |   |                 | 😔 ÅNDERUNGEN VERWERFEN 🛛 🔒 | SPEICHERN |

#### Benötigte Portfreigaben

Um die reibungslose Kommunikation mit der relevanten HyperFonie-Instanz aus Ihrem Netzwerk heraus zu gewährleisten, stellen Sie bitte sicher, dass die folgenden Ports ABGEHEND aus Ihrem Netzwerk heraus von Ihren relevanten Endgeräten/Softwareapplikationen verwendet werden dürfen.

Bei Bedarf können Sie eine weitere Einschränkung vornehmen, in dem Sie nur die Instanz-Adresse (FQDN) als Zieladresse für diese Ports erlauben:

| Genutzt für                               | Protokoll | Port      |
|-------------------------------------------|-----------|-----------|
| HTTPS                                     | TCP       | 443       |
| LDAPS/Telefonbuchabfrage                  | TCP       | 636       |
| Signalisierung SIP-Telefone<br>(SIP-TLS)  | TCP       | 5061      |
| Signalisierung AGFEO IP-Telefone          | TCP       | 5904-5905 |
| RTP/RTCP<br>(verschlüsselte Sprachkanäle) | UDP       | 5204-5523 |

#### Anmelden eines Systemtelefons

Um ein AGFEO Systemtelefon anzumelden, gehen Sie wie folgt vor:

- Geben Sie die IP-Adresse des anzumeldenden AGFEO Systemtelefons in Ihren Browser ein.
- Geben Sie den Einricht-PIN Ihres Systemtelefons ein (im Auslieferungszustand "0000").
- Klicken Sie auf den Punkt "ASIP".
- Unter "Server" fügen Sie die Instanz-Adresse/FQDN (siehe Seite 5) Ihrer HyperFonie-Instanz ein.
   Unter "ASIP-Name" tragen Sie den in der Konfiguration der HyperFonie hinterlegten ASIP-Na-
- men ein.
- Unter "Passwort" tragen Sie das in der Konfiguration der HyperFonie hinterlegte Passwort ein.

| Konfiguration in der HyperFonie unter<br>"Geräteeinstellungen"                                                                                                    | Konfigurati          | on in der Web-Ob                        | erfläche des Syst | emtelefons        |
|----------------------------------------------------------------------------------------------------|----------------------|-----------------------------------------|-------------------|-------------------|
| Betriebsart ST56 IP V O                                                                                                    | AGFEO ST56IP         |                                         |                   | ST56              |
| Modul 🛞                                                                                                    |                      |                                         |                   | <b>1</b> .7a      |
| Gerät verwenden                                                                                                    | NETZWERK             | ASIP                                    | KLINGELMELODIEN   | FIRMWARE          |
| Telefonschloss                                                                                                    | Server               | lh001.hyperfonie.cloud                  |                   |                   |
|                                                                                                    | ASIP-Name            | ST56                                    |                   |                   |
| ASIP-Name ST56                                                                                                    | Passwort             |                                         |                   |                   |
| Passwort •••••                                                                                                    | Kompression          | ○ An                                    |                   |                   |
| Codecs Standard                                                                                                    | Pin-Code             | ••••                                    |                   |                   |
| Funktionsmodus "Virtuell Aktiv"                                                                                                    |                      |                                         |                   | (1) A 11          |
| IP-Adresse                                                                                                    | Beim Betatigen de    | s Absenden-Button wird das 10<br>unterb | rochen.           | Jerunrtes Geprach |
| oder während der Eingabe<br>über die Benutzerverwaltung:                                                                                                    |                      |                                         |                   | Absenden          |
| Gerät erstellen 63<br>Um ein neues Gerät zu erstellen wählen Sie den Gerätetyp und gegebenenfalls weitere Optionen aus.                                                                                              |                      |                                         |                   |                   |
| Gerätetyp<br>\$156 IP Y                                                                                                    |                      |                                         |                   |                   |
| Sie klonen der füh Lögin Greiten Presenter eingeben, damit ub die Sie Greite sohnt anmelden kann.<br>Weiten Presenter sohnt Ein al der Sohn Gestellweinsellungen ein.<br>Geräte Benutzemanne STEB<br>Geräte Patasent |                      |                                         |                   |                   |
| OGRAT ERISTELLEN UND BENUTZER HINZUFUNEN ABBRECHEN                                                                                                    | Copyright 2024 AGFEC | ) GmbH & Co. KG                         |                   | www.agfeo.de      |

- Klicken Sie anschließend auf Absenden Die Daten werden in Ihrem Systemtelefon gespeichert, das Telefon startet neu und meldet sich an der HyperFonie-Instanz an.

## Anmelden eines T 14 SIP Schritt 1/3

Um ein AGFEO T 14 SIP anzumelden gehen Sie wie folgt vor:

- Geben Sie die IP-Adresse des anzumeldenden AGFEO T 14 SIP in Ihren Browser ein und loggen Sie sich ein.
- Klicken Sie auf den Punkt "Leitung".
- Unter "Benutzername" (1) tragen Sie den in der Konfiguration der HyperFonie hinterlegten Benutzernamen ein.
- Unter "Authentifizierungsname" (2) tragen Sie ebenfalls den in der Konfiguration der HyperFonie hinterlegten Benutzernamen ein.
- Unter "Authentifizierungs-Passwort" (3) tragen Sie das in der Konfiguration der HyperFonie hinterlegte Passwort ein.
- Unter "SIP Proxy Server-Adresse" (4) fügen Sie die Instanz-Adresse (siehe Seite 5) Ihrer HyperFonie-Instanz ein.
- Unter "SIP Proxy Server-Port" (5) geben Sie den Wert 5061 ein.
- Unter "Transportprotokoll" (6) wählen Sie "TLS" aus.
- Unter "Outbound Proxy Port" (7) geben Sie den Wert 5061 ein.
- Stellen Sie die SIP Leitung auf aktiv, indem Sie den Haken "Aktiviere" (8) anklicken.
- Klicken Sie auf [Ubernehmen], die Daten werden im T 14 SIP gespeichert.
- Klicken Sie anschließend auf "Erweiterte Einstellungen" (9) und fahren Sie fort wie auf Seite 8 beschrieben.

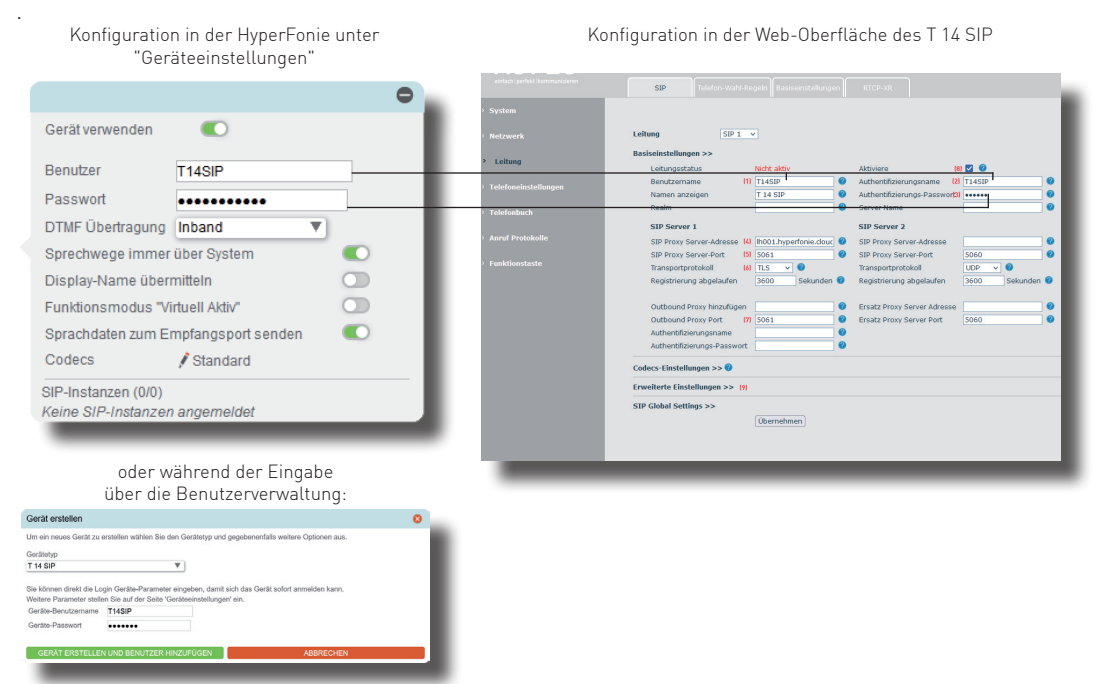

## Anmelden eines T 14 SIP Schritt 2/3

Unter "Erweiterte Einstellungen" nehmen Sie folgende Eingaben vor:

- Stellen Sie den "spezifischen Servertyp" (1) auf "AGFEO".
- Stellen Sie die "RTP-Verschlüsselung"
   (2) auf "Compulsory".
- Geben Sie unter "uaCSTA Number" (3) den Benutzernamen ein.
- Stellen Sie die "TLS Version" (4) auf "TLS 1.2.".
- Klicken Sie auf Übernehmen , die Daten werden im T 14 SIP gespeichert.
- Klicken Sie anschließend auf "SIP Global Settings" (5).

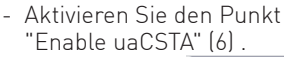

- Klicken Sie auf Übernehmen , die Daten werden im T 14 SIP gespeichert.
- Klicken Sie auf "Telefoneinstellungen" (7) und dann auf den Reiter "Trusted Certificates" (8).
- Wählen Sie unter "CA Certificates" (9) den Punkt "Default Certificates" aus.
- Klicken Sie auf Übernehmen , die Daten werden im T 14 SIP gespeichert.
- Um mit dem T 14 SIP auf die Kontakte der HyperFonie zugreifen zu können, klicken Sie anschließend auf "Telefonbuch" (10) und fahren Sie fort wie auf Seite 9 beschrieben.

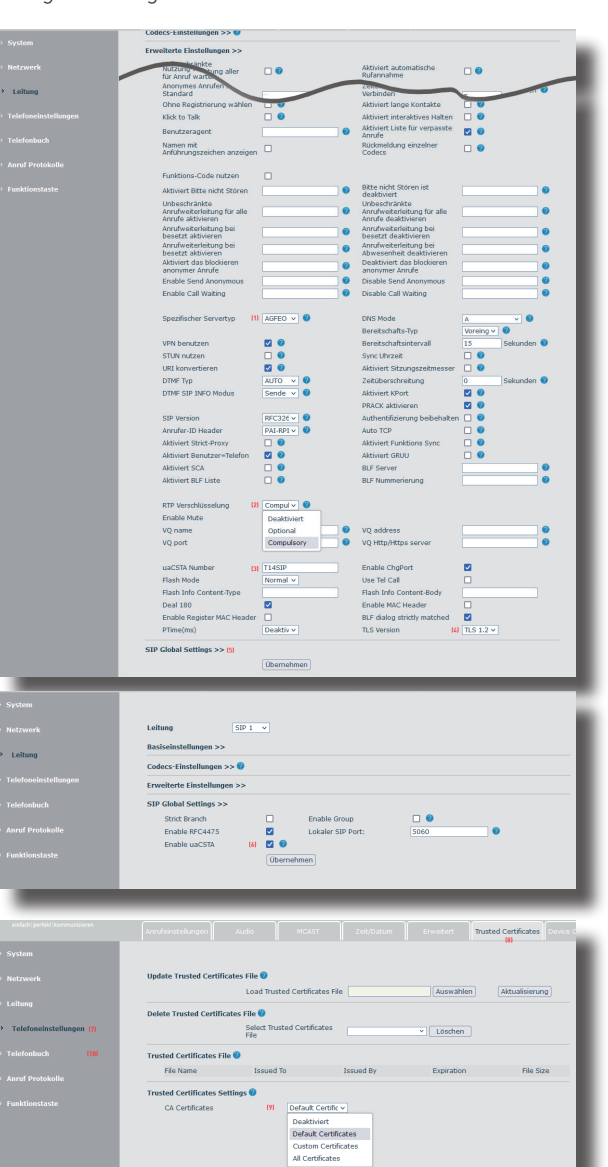

## Anmelden eines T 14 SIP Schritt 3/3

- Klicken Sie auf den Reiter "Cloud-Telefonbuch" (1).
- Klicken Sie auf den Punkt "LDAP Einstellungen" (2).
- Wählen Sie ein gewünschtes LDAP-Konto ("LDAP 1" bis "LDAP 4") (3) aus.
- Unter "Titel anzeigen" (4) geben Sie einen eindeutigen Namen ein.
- Unter "Serveradresse" (5) fügen Sie die Instanz-Adresse (siehe Seite 5) Ihrer HyperFonie-Instanz ein.
- Als "Serverport" (6) geben Sie bitte "**636**" ein.
- Unter "LDAP TLS Mode" (7) wählen Sie "LADPS" aus.
- Unter "Authentifizierung" (8) wählen Sie "Simple" aus.
- Unter "Leitung" (9) wählen Sie die SIP-Leitung aus, über die Sie die Rufe ausführen möchten.

|       | Kontokto Clou         | d-Telefonbuch      |                   |             |              |                        |                     |
|-------|-----------------------|--------------------|-------------------|-------------|--------------|------------------------|---------------------|
|       |                       | in .               |                   |             |              |                        |                     |
|       | Claud Talatashash     |                    |                   |             |              |                        |                     |
|       | Cloud-Telefonbuch     |                    |                   |             |              |                        |                     |
|       | MARY MARY MARY        | Search Valle Valle |                   |             |              |                        |                     |
|       | AND AND AND           | AND AND AND        |                   | 1 0042 00   | inno j luunn | -                      |                     |
|       |                       |                    |                   |             |              |                        |                     |
|       |                       |                    |                   |             | Previous     | Selte : 🛛 🗸            | Next                |
|       | Inhaltsverzeic        | tinis              |                   |             |              |                        |                     |
| nbuch |                       |                    |                   |             |              | 10 v Eintri            | ige je Seite        |
|       | Verwaltung der Cloud  | -Telefonbücher 🥝   |                   |             |              |                        |                     |
|       | Inhalteverseichnie    | Name für Cloud-    | URL des Cloud-    | Calling     | Search       | Authentifizien masname | Authentifizierungs- |
|       |                       | Telefonbuch        | Telefonbuches     | Line        | Line         |                        | Passwort            |
|       | 1                     |                    |                   | Default V   | Default V    |                        |                     |
|       | 2                     |                    |                   | Default v   | Default ~    |                        |                     |
|       | 3                     |                    |                   | Default ~   | Default v    |                        |                     |
|       | 4                     |                    |                   | Default V   | Derault v    |                        |                     |
|       | 5                     |                    |                   | Default v   | Default v    |                        |                     |
|       | 6                     |                    |                   | Default v   | Default ~    |                        |                     |
|       | 7                     |                    |                   | Default v   | Default v    |                        |                     |
|       | 8                     |                    |                   | Default v   | Default ~    |                        |                     |
|       |                       |                    |                   | Obernet     | imen         |                        |                     |
|       | I DAP Finstellungen > | > 01               |                   |             |              |                        |                     |
|       |                       | (4)                |                   | _           | _            |                        |                     |
|       |                       |                    |                   |             |              |                        |                     |
|       |                       |                    |                   |             |              |                        |                     |
|       | LDAP Einstellungen >  | > (2)              |                   |             |              |                        |                     |
|       | 1040                  |                    | 1                 |             |              |                        |                     |
|       | LUNP                  | CONF.              |                   |             |              |                        |                     |
|       | Titel anzeigen        | KI Hyper           | Fonie Cloud 🛛 😗   | Version     |              | Version 3              | • 🛛                 |
|       | Serveradresse         | [5] [h001          | hyperfonie.douc 🕜 | Serverport  |              | 636                    | 0                   |
|       | LDAP TLS Mode:        | [7] LDAPS          |                   | Leitung     |              | 🕅 Auto 🗸 🕜             |                     |
|       | Authentifizierung     | (8) Simpl          | • • • 0           | Search Line |              | [10] Auto 🗸            |                     |
|       | Benutzername          | [11] Benut         | zemame 🛛 🔞        | Passwort    |              | [12]                   | 0                   |
|       | Basis durchsuche      | n (13) dc=A0       | FEO Ø             | Aktiviere A | nrufsuche    | [14] 🖾 🛞               |                     |
|       | Telefon               | IISI telepi        | noneNumber 0      | Mobil       |              | Ital mobile            | 0                   |
|       | Weitere               | in home            | 0                 | Namen ana   | reigen       | 1181 on divenName o    | 0                   |
|       | I DAD Name Differ     | time (11/1/1/      | 00=*We=*WW        | I DAD Numb  | or Ditor     | and given tanks of     |                     |
|       | cover manife Pricer   | DAL DOOR           | ui= /(u= ////     | cow runn    | and the left |                        | -                   |
|       |                       | 0                  |                   |             |              |                        |                     |
|       |                       | Uben               | henmen            |             |              |                        |                     |

- Weisen Sie unter "Search Line" (10) zu, welche SIP-Leitung genutzt werden soll.
- Als "Benutzernamen" (11) geben Sie bitte den Benutzernamen des Telefons (siehe Seite 7) ein.
- Unter "Passwort" (12) geben Sie das globale LDAP-Passwort\* ein.
- Unter "Basis durchsuchen" (13) geben Sie bitte "dc=AGFEO" ein.
- Setzen Sie den Haken bei "Aktiviere Anrufsuche" (13).
- Unter "Telefon" (15) geben Sie bitte "telephoneNumber" ein.
- Unter "Mobil" (16) geben Sie bitte "mobile" ein.
- Unter "Weitere" (17) geben Sie bitte "homePhone" ein.
- Unter "Namen anzeigen" (18) geben Sie bitte "**sn givenName o**" ein.
- Unter LDAP Name Filter (19) geben Sie bitte "(((((((n=\*)(o=\*))))" ein.
- Klicken Sie auf Übernehmen, die Daten werden im T 14 SIP gespeichert, das Telefon meldet sich an der HyperFonie-Instanz an. Bitte beachten, dass es einige Sekunden dauern kann, bis das Gerät betriebsbereit ist.

### Anmelden eines T 17 SIP Schritt 1/3

Um ein AGFEO T 17 SIP anzumelden gehen Sie wie folgt vor:

- Geben Sie die IP-Adresse des anzumeldenden AGFEO T 17 SIP in Ihren Browser ein und loggen Sie sich ein.
- Klicken Sie auf den Punkt "Leitung"
- Unter "Benutzername" (1) tragen Sie den in der Konfiguration der HyperFonie hinterlegten Benutzernamen ein.
- Unter "Benutzer Authentifizierung" (2) tragen Sie ebenfalls den in der Konfiguration der HyperFonie hinterlegten Benutzernamen ein.
- Unter "Authentifizierungspasswort" (3) tragen Sie das in der Konfiguration der HyperFonie hinterlegte Passwort ein.
- Unter "Šerveradresse" (4) fügen Sie die Instanz-Adresse (siehe Seite 5) Ihrer HyperFonie-Instanz ein.
- Unter "Serverport" (5) geben Sie den Wert 5061 ein.
- Unter "Transportprotokoll" (6) wählen Sie "TLS" aus.
- Unter "Proxy Serverport" (7) geben Sie den Wert 5061 ein.
- Stellen Sie die SIP Leitung auf aktiv, indem Sie den Haken "Aktivieren" (8) anklicken.
- Klicken Sie auf Übernehmen, die Daten werden im T 17 SIP gespeichert.
- Klicken Sie anschließend auf "Erweiterte Einstellungen" (9) und fahren Sie fort wie auf Seite 11 beschrieben.

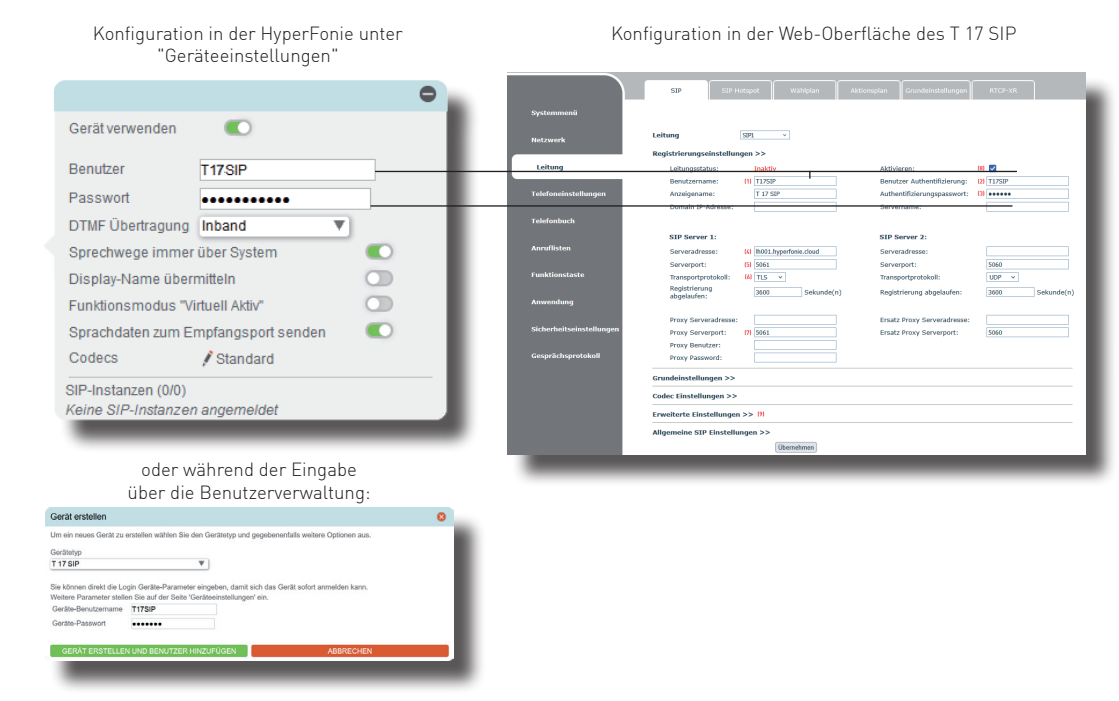

## Anmelden eines T 17 SIP Schritt 2/3

Unter "Erweiterte Einstellungen" nehmen Sie folgende Eingaben vor:

- Stellen Sie die "RTP-Verschlüsselung"
   (1) auf "Compulsory".
- Stellen Sie den "spezifischen Servertyp"
   (2) auf "AGFEO".
- Stellen Sie die "TLS Version" (3) auf "TLS 1.2.".
- Geben Sie unter "uaCSTA Number" (4) den Benutzernamen ein.
- Klicken Sie auf Übernehmen , die Daten werden im T 17 SIP gespeichert.
- Klicken Sie anschließend auf "Allgemeine SIP Einstellungen" (5).

- Aktivieren Sie den Punkt "UACSTA aktivieren" (6) .
- Klicken Sie auf Übernehmen , die Daten werden im T 17 SIP gespeichert.
- Klicken Sie auf "Sicherheitseinstellungen" (7) und dann auf den Reiter "Trust Certificates" (8).
- Wählen Sie unter "Zertifikatsmodus" (9) den Punkt "Standardzertifikate" aus.
- Klicken Sie auf Übernehmen , die Daten werden im T 17 SIP gespeichert.
- Um mit dem T 17 SIP auf die Kontakte der HyperFonie zugreifen zu können, klicken Sie anschließend auf "Telefonbuch" (10) und fahren Sie fort wie auf Seite 12 beschrieben.

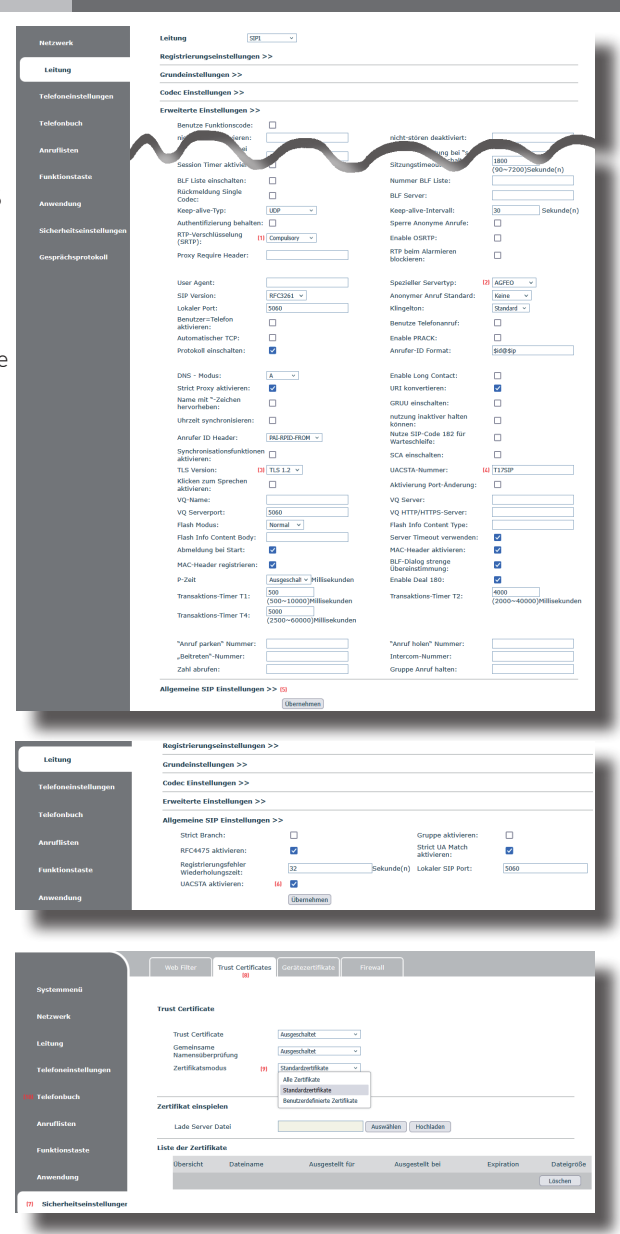

## Anmelden eines T 17 SIP Schritt 3/3

- Klicken Sie auf den Reiter "Cloud-Telefonbuch" (1).
- Klicken Sie auf den Punkt "LDAP Einstellungen" (2).
- Wählen Sie ein gewünschtes LDAP-Konto ("LDAP 1" bis "LDAP 4") (3) aus.
- Unter "Bildschirmtitel" (4) geben Sie einen eindeutigen Namen ein.
- Unter "Serveradresse" (5) fügen Sie die Instanz-Adresse (siehe Seite 5) Ihrer HyperFonie-Instanz ein.
- Als "Serverport" (6) geben Sie bitte "**636**" ein.
- Unter "LDAP TLS Modus" (7) wählen Sie "LADPS" aus.
- Unter "Authentifizierung" (8) wählen Sie "Simple" aus.
- Unter "Anrufer-Leitung" (9) wählen Sie die SIP-Leitung aus, über die Sie die Rufe ausführen möchten.

| Cloud Telefonduch<br>Net - 2005 2002 2023 2024 Zurick<br>Als nete Hondryen Speritate headryen Later industre scottate Insufigen Zurick Sel<br>- Disersch Kenner Glaud Telefonduch Cloud Telefonduch Later Andrew Solliw<br>Uterwaltung von Cloud Telefonduch Cloud Telefonduch Later Andrew Solliw<br>Disersch Kenner Glaud Telefonduch Cloud Telefonduch Later Andrew Solliw<br>Telefonduch Later Andrew Solliw<br>Disersch Kenner Glaud Telefonduch Cloud Telefonduch Later Andrew Solliw<br>Telefonduch Later Andrew Solliw<br>Disersch Kenner Glaud Telefonduch Later Andrew Solliw<br>Disersch Kenner Glaud Telefonduch Later Andrew Solliw<br>Disersch Kenner Bang Kenner Bang Kenner Andrew Solliw<br>Disersch Kenner Bang Kenner Bang Kenner | es v Vo<br>2<br>v Einträge je S                   |
|----------------------------------------------------------------------------------------------------|---------------------------------------------------|
| Cised Telefondeck<br>Max V 2043, 2043, 2043, 2043, 2043, 2045,<br>Alt Solitak Houdigen, Speritisk Insulagen, Later eindert Kontale Insulagen, Zarick Soli<br>Usersitzt Innen Cised Telefondeckern<br>Verwaltung von Clead Telefondeckern<br>Diesecht Neme Cised Telefondeckern<br>Diesecht Neme Cised Telefondeckern                                                                                                    | es 🔍 Vo<br>S<br>Einträge je S                     |
| Alskanisk hreadligen         Specifiek headligen         Specifiek         Specifiek         Spec                                                                                                    | ei v Vo<br>2<br>v Einträge je S                   |
| Alk bottet indulgen         Speritiet insufages         Little enkulter konside insufages         Zunick. Self           Ubersicht         Insure         Insure         Insure         Insure           Verwaltung von Gloud Telefonblichern         Die felfonblichern         Annührt- Soch         Insure           Usersicht Zumick Telefonblichern         Die die felfonblich UBL. Kinner Gloud Telefonblichern         Annührt- Soch         Insure                                                                                                    | et v Vo<br>2<br>v Einträge je S                   |
| Ubersicht         Name         Userse         Userse         Name         Nam         Name         Name                                                                                                    | × ]Einträge je S                                  |
| Verwaltung von Cloud Telefonblichern      Überscht, Name Cloud Telefonblichern      überscht, Name Cloud Telefonbuch, Cloud Telefonbuch, URL, Lenny, Lenny, Telefonbuchhyp Authentfizierur      and Partier V (PR, Partier)                                                                                                    | <ul> <li>Einträge je 8</li> </ul>                 |
| Verwaltung von Cloud Telefonbüchern<br>Übersicht Name Cloud Telefonbuch Cloud Telefonbuch URL<br>1 Leitung Leitung<br>1 Artif V Art V Mu V                                                                                                    |                                                   |
| Übersicht Name Cloud Telefonbuch Cloud Telefonbuch URL<br>1 I I I I I I I I I I I I I I I I I I I                                                                                                    |                                                   |
| 1 AUTO V AUT V XML                                                                                                    |                                                   |
| 1 ADTO V ADT V XML V                                                                                                    | ps-wame Auto                                      |
|                                                                                                    |                                                   |
| 2 AUTO V AUT V XML V                                                                                                    |                                                   |
| 3 AUTO V AUT V XML V                                                                                                    |                                                   |
| A AUTO V AUT V AND V                                                                                                    |                                                   |
| LDAP Einstellungen [2]                                                                                                    |                                                   |
|                                                                                                    |                                                   |
| LDAP DI LDAP 1 v                                                                                                    |                                                   |
| LDAP DI LDAP1 ~<br>Bildschirmtittel: 10 Hyperforie Version: Version:                                                                                                    | v                                                 |
| LDAP         DI         LDAP 1         Version:         Version:           Bildschimmtitel:         Lg         Hyperforme         Version:         Version:         Version:           Serveradresse:         DI         Inition Lyperforme.could         Serverport:         M         636                                                                                                    | ×                                                 |
| LDAP         Di         LDAP1         V           Biddchumdzele:         up         https://www.science.out         Werston:         Werston:         Werston:           Serversidrese:         Di         BiddLhyperformic.dout         Serverport:         40         656           DIAP TLS-Modula:         Di         Lavars         Annumeri-relating:         01         T1259                                                                                                    | v<br>68P1 v                                       |
| LDAP         ID         LDAP 1         V           Bidlardmittelite         Ingestrow         Version:         Version:         Version:           Serverspectases:         ID         Solid: hyperbox.cbud         Serverspect:         ID         Eds           LDD TLS-Modes:         ID         LDB         LDB         Andref-folding:         ID         TDS           Automethysic         ID         LDB         Methysic         Andref-folding:         ID         TDS                                                                                                    | ×<br>60P1 ×<br>60P1 ×                             |
| LDM         IDF         V           Biddownia         Imperform         Version:         Name           Servarsbetze:         IN         Rott         Servarsbetze:         No         Edit           LDM TL4 biddownia         IMM         Version:         Servarsbetze:         No         Edit           LDM TL4 biddownia         IMM         Version:         Servarsbetze:         No         Edit           Biddownia         IMM         Version:         Servarsbetze:         No         Edit           Biddownia         IMM         Version:         Servarsbetze:         No         Edit           Biddownia         IMM         IMM         Version:         No         Edit         Edit           Biddownia         IMM         IMM         Servarsbetze:         No         Edit         Edit         Edit         Imm         Edit         Edit <t< td=""><td>×<br/>61P1 ×<br/>61P1 ×</td></t<>                                                                                                    | ×<br>61P1 ×<br>61P1 ×                             |
| LDAP         ID         LDAP I         v           DidAvantification         Engentrum         Wesson:         Wesson:         Wesson:           Serveratives:         ID         Biolit: hyperfront-choid         Serverport:         M         GGA           LDD TLS-Holds:         ID         LDMS         Annetric-tating:         ID         TSP           Autometric         ID         LDMS         Annetric-tating:         ID         TSP           Beautername:         ID         TJ2PP         Passend:         ID         ID           Sordbast:         ID         GAXFO         Massende Treferer         ID         ID                                                                                                    | v<br>691 v<br>691 v                               |
| LOAP         ID         LOAP I         V           Michael on the second decard         ID         IDD Spectrics and the second decard         Second decard         Second decard         Second decard         Second decard         ID           LOP 11 - Second decard         ID         IDD Spectrics and the second decard         Second decard         ID         ID           LOP 11 - Second decard         ID         ID         Second decard         Second decard         ID         ID           Authentificancy:         ID         ID         Second decard         Second decard         ID         ID         <                                                                                                    | ×<br>60P1 ×<br>60P1 ×                             |
| LDAP         ID         LDAP I         Version:         Version:         Version                                                                                                    | v<br>SP1 v<br>SP1 v                               |
| LOAP         ID         LOAP I         V         Name           Bible department         10         Diffuent         Serveyson         Serveyson         Mod           LOAP IS Antentificance         10         Diffuent         Serveyson         Mod         Top           Authentificances         10         Serveyson         Serveyson         Mod         Top           Authentificances         10         Serveyson         Stoth Langer         Mod         Top           Bouldmanner         10         Serveyson         Serveyson         Mod         Top         Feasoret         Mod         Top         Feasoret         Mod         Top         Feasoret         Mod         Top         Feasoret         Mod         Top         Feasoret         Mod         Top         Feasoret         Mod         Feasoret         Mod         Feasoret                                                                                                    | v<br>ISIP1 v<br>ISIP1 v                           |
| LDAP         Dip         LDP I         Version:         Version:         Version                                                                                                    | v<br>ISIP1 v<br>ISIP1 v<br>Name o<br>oneNumber-%) |
| LAM*         ID         LAM*         ID         LAM*         Name           Bible organization         10         Middle organization         Serverganization         Serverganizatio                                                                                                    | V<br>SIP1 V<br>SIP1 V<br>Name o<br>oneNumber=%)(  |

- Weisen Sie unter "Such-Leitung" (10) zu, welche SIP-Leitung genutzt werden soll.
- Als "Benutzername" (11) geben Sie bitte den Benutzernamen des Telefons (siehe Seite 10) ein.
- Unter "Passwort" (12) geben Sie das globale LDAP-Passwort\* ein.
- Unter "Suchbasis" (13) geben Sie bitte "dc=AGFEO" ein.
- Unter "Telefon" (14) geben Sie bitte "telephoneNumber" ein.
- Unter "Mobiltelefon" (15) geben Sie bitte "mobile" ein.
- Unter "Andere" (16) geben Sie bitte "homePhone" ein.
- Unter "Anzeigename" (17) geben Sie bitte "sn givenName o" ein.
- Unter "Namensfilter" (18) geben Sie bitte "(((((((cn=\*)(o=\*))))" ein.
- Setzen Sie die Haken bei "Änrufsuche eingehend aktivieren" (19) und "Anrufsuche ausgehend aktivieren" (20).
- Klicken Sie auf Übernehmen, die Daten werden im T 17 SIP gespeichert, das Telefon meldet sich an der HyperFonie-Instanz an. Bitte beachten, dass es einige Sekunden dauern kann, bis das Gerät betriebsbereit ist.

\*Globales LDAP Passwort: Sie können das Globale LDAP Passwort in Ihrer HyperFonie-Instanz unter "Hardware/Allgemein" einstellen.

#### Anmelden von AGFEO DECT IP-Geräten an der HyperFonie 1/2

Um ein AGFEO DECT IP-Gerät an der HyperFonie anzumelden, müssen Sie zuerst die HyperFonie als Server in Ihrem DECT IP-System anlegen. Gehen Sie dazu wie folgt vor:

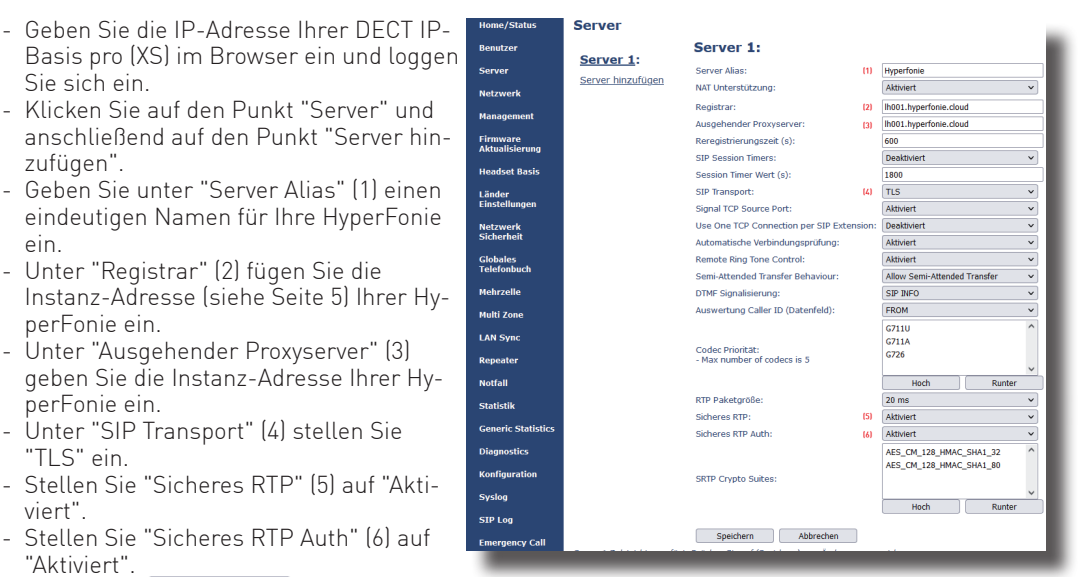

- Klicken Sie **Speichern**, die Daten werden in die Basis eingetragen.

Fahren Sie anschließend mit der Anmeldung des Endgerätes fort, wie auf Seite 14 beschrieben.

#### Anmelden von AGFEO DECT IP-Geräten an der HyperFonie 2/2

- Öffnen Sie den Punkt "Benutzer" in der Konfiguration der Basis.
- Klicken Sie auf "Benutzer hinzufügen".
- Unter "SIP Benutzer" (1) tragen Sie den in der Konfiguration der HyperFonie hinterlegten Benutzernamen ein.
- Unter "SIP Benutzername" (2) tragen Sie ebenfalls den in der Konfiguration der HyperFonie hinterlegten Benutzernamen ein.
- Unter "Kennwort" (3) tragen Sie das in der Konfiguration der HyperFonie hinterlegte Passwort ein.
- Unter "Displayinformation" (4) können Sie eine Namen eingeben, der im Display des DECT Gerätes angezeigt werden soll.
- Sind mehrere Server in Ihrem DECT IP-System angelegt, wählen Sie unter "Server" (5) die zuvor als Server angelegte HyperFonie-Instanz aus.
- Klicken Sie **speichern**, die Daten werden in die Basis eingetragen.

Konfiguration in der HyperFonie unter Konfiguration in der Web-Oberfläche des DECT IP-Systems "Geräteeinstellungen" Benutzer bearbeiten 8 lome/Status Benutzer Gerät verwenden Server SIP Benutzer: (1) DECT75IP - SIP Benutzername: (2) DECT75IP Benutzer DECT75IP Kennwort: Passwort ..... Displayinformation: (4) DECT 75 IP Firmware Aktualisierung MWI Nummer: DTMF Übertragung Inband **v**] Fernabfragenum Headset Basis Sprechwege immer über System Alarm Number: Paired Terminal: No Paired Terminal Länder Einstellungen Display-Name übermitteln Push-to-Talk: Deaktiviert Funktionsmodus "Virtuell Aktiv" Server: (5) HyperFonie: Ih001.hyperfonie.cloud v Netzwerk Anklonfen Funktion: Aktiviert ~ Sprachdaten zum Empfangsport senden UaCSTA: Aktiviert Globales Telefonh Codecs / Standard Sofortige Umleitung Deaktiviert ~ Mohrzelle Verzögerte Umleitung: ✓ 90 s Deaktiviert SIP-Instanzen (0/0) Deaktiviert Umleitung bei Besetzt: Multi Zone ~ Keine SIP-Instanzen angemeldet Beacon Settings: LAN Sync Receive Mode: Deaktiviert Repeater Transmit Interval: Deaktiviert ~ oder während der Eingabe Alarm Profiles: Notfall über die Benutzerverwaltung: Alarmtyp Statistik ht konfiguriert Gerät erstellen Generic Statistic Profile 1 Nicht konfiguriert rofile 2 Nicht konfiguriert Diagnostics Profile 3 Nicht konfiguriert Dect75 IP T Konfiguration Sie können direkt die Login Geräte-Parameter eingeben, damit sich das Weitere Parameter stellen Sie auf der Seite 'Geräteeinstellungen' ein. Profile 5 Nicht konfiguriert Syslog me DECT75IP ofile 6 Nicht konfiguriert Geräte-Passwort ..... SIP Log Profile 7 Emergency Call Speichern Abbrechen

- Markieren Sie das anzumeldende Endgerät (6).
- Klicken Sie auf "Mobilteile anmelden" (7).
- Schalten Sie das Engerät in den Anmeldemodus wie in der Anleitung des Endgerätes beschrieben. Nach erfolgreicher Anmeldung ist das Gerät an Ihrer HyperFonie Instanz angemeldet und betriebsbereit.

| Home/Status                                                                                                    |                     | Be                  | nut | zer      |                    |                       |              |            |        |               |                 |
|----------------------------------------------------------------------------------------------------|---------------------|---------------------|-----|----------|--------------------|-----------------------|--------------|------------|--------|---------------|-----------------|
| Benutzer                                                                                                    |                     | Zugangs Code: 0000  |     |          |                    |                       |              |            |        |               |                 |
| Server                                                                                                    |                     | Speichern Abbrechen |     |          |                    |                       |              |            |        |               |                 |
| Netzwerk                                                                                                    | Benutzer hinzufügen |                     |     |          |                    |                       |              |            |        |               |                 |
| Management                                                                                                    |                     |                     |     | STP      |                    | -                     |              |            |        | Mobilteil Typ | Fortschritt des |
| Firmwara                                                                                                    |                     |                     | Idx | Benutzer | Displayinformation | Server                | Server Alias | TEEL       | Status | Firmwareinfo  | Firmwareupdate  |
| Aktualisierung                                                                                                    | [6]                 | <                   | 1   | DECT75IP | DECT 75 IP         | h001.hyperfonie.cloud | HyperFonie   | FFFFFFFFFF |        |               |                 |
| Headset Bass Headset Bass Headset Bass Plant (a) annelden Mobiltell(a) annelden Mobiltell(a) annelden Plant Plant |                     |                     |     |          |                    |                       |              |            |        |               |                 |
| Lander                                                                                                    |                     |                     |     |          |                    |                       |              |            |        |               |                 |

#### AGFEO DECT IP-Basis zum Zugriff auf die Kontakte der HyperFonie konfigurieren

Um die in der HyperFonie hinterlegten Kontakte in Ihrem DECT IP-System nutzen zu können, nehmen Sie folgende Einstellungen in Ihrem DECT IP-System vor.

- Öffnen Sie den Punkt "Globales Telefonbuch" in der Konfiguration der Basis.
- Unter "Globales Telefonbuch Standort" (1) wählen Sie "AGFEO CTI-Server" aus.
- Unter "Server" (2) fügen Sie die Instanz-Adresse (siehe Seite 5) Ihrer HyperFonie-Instanz ein.
- Stellen Sie den Punkt "TLS security" (3) auf "Aktiviert".
- Unter "Port" (4) tragen Sie "636" ein.
- Unter "Kennwort" (5) tragen Sie das globale LDAP-Passwort\* ein.
- Stellen Sie den Punkt "SIP extension part of user login" (6) auf "Aktiviert".
- Klicken Sie **Speichern**, die Daten werden in die Basis eingetragen.

| Anschließend | können l | hre DECT | IP-Handgerä | ite auf d | lie Kontaktdaten | der HyperFonie- | -Instanz |
|--------------|----------|----------|-------------|-----------|------------------|-----------------|----------|
| zugreifen.   |          |          |             |           |                  |                 |          |

| *Globales LDAP Passwort: Sie können das Globale LDA | AP Passwort in Ihrer HyperFonie-Instanz unter | "Hardware/Allgemein" |
|-----------------------------------------------------|-----------------------------------------------|----------------------|
| einstellen.                                         |                                               |                      |

| Home/Status             | <b>TK-Suite Globales</b>          | Telefonbuch                    |   |  |
|-------------------------|-----------------------------------|--------------------------------|---|--|
| Benutzer                | Globales Telefonbuch Standort:    | Agfeo CTI-Server (1)           | ~ |  |
| Server                  | Server:                           | lh001.hyperfonie.cloud2)       |   |  |
|                         | TLS security:                     | Aktiviert (3)                  | ~ |  |
| Netzwerk                | Sort by:                          | commonName                     | ~ |  |
| Management              | Port:                             | 636 (4)                        |   |  |
| Firmware                | Search Base:                      |                                |   |  |
| Aktualisierung          | Agfeo CTI-Filter:                 | ( (givenName=%*)(sn=%*)(o=%*)) | 2 |  |
| Headset Basis           | Kennwort:                         | •••••••• (5)                   |   |  |
|                         | Directory Enabled:                | Yes                            | ~ |  |
| Länder<br>Einstellungen | SIP extension part of user login: | Aktiviert (6)                  | ~ |  |
| Netzwerk<br>Sicherheit  | Speichern Abbrech                 | en                             |   |  |
| Globales<br>Telefonbuch |                                   |                                |   |  |
| Mehrzelle               |                                   |                                |   |  |
| Multi Zone              |                                   |                                |   |  |

# AGFEO Dashboard an der HyperFonie anmelden

Um das AGFEO Dashboard an der Hyper-Fonie anzumelden:

- Legen Sie nach der Installation des Dashboards ein neues HyperFonie Konto an (1).
- Geben Sie einen eindeutigen Kontonamen ein, damit Sie Ihre Konten unterscheiden können (2).
- Geben Sie die Email-Adresse (3) ein, mit der Sie in der HyperFonie registriert sind.
- Geben Sie das zugehörige Passwort ein [4].
- Klicken Sie ANMELDEN , Sie werden automatisch in der HyperFonie angemeldet und das Konto wird im Dashboard gespeichert.

**Wichtig:** Ist Ihre Email-Adresse mehreren HyperFonie-Instanzen zugewiesen, ist nach dem Anmelden zuerst die gewünschte HyperFonie-Instanz auszuwählen.

| AGFEO Dashboard                                 |             |                                | - 🗆 X               |
|-------------------------------------------------|-------------|--------------------------------|---------------------|
|                                                 | Neues Konto | AGFEO HyperFonie               | Speichern Abbrechen |
|                                                 | (2)         | Beschreibung                   |                     |
|                                                 | 12)         | Bezeichnung zur Kontozuoronung |                     |
|                                                 |             |                                |                     |
| Willkommen!                                     |             | HyperFonie                     | -                   |
| Revor wir loslegen können, legen Sie hitte ein  |             |                                |                     |
| Konto an!                                       |             |                                |                     |
| + AGFEO Kommunikationssysteme                   |             |                                |                     |
| + AGFEO Remote-SoftPhone                        |             | Login                          |                     |
| + AGFEO HyperFonie [1]                          |             | Bitte melden Sie sich an       |                     |
| + AGFEO HyperFonie Remote-SoftPhone             |             |                                |                     |
| Verte un Datei immediare                        | (7)         | 🙃 E-Mail                       |                     |
| <ul> <li>Konto aus bater imporderent</li> </ul> | 131         |                                |                     |
| ✓ Übernahme der TK-Suite ES Konten              |             | Passwort                       |                     |
| Systeme im lokalen Netzwerk                     | 7           |                                |                     |
| O                                               |             | Passwort vergessen?            |                     |
|                                                 | - S         | Registrierung                  |                     |
|                                                 |             | →] ANMELDEN                    |                     |
|                                                 |             |                                | 1                   |
|                                                 |             |                                |                     |
|                                                 | -           | Schnell hier registrieren!     |                     |
|                                                 |             |                                |                     |
|                                                 |             |                                |                     |
|                                                 |             |                                |                     |
|                                                 |             |                                | <u>.</u>            |
|                                                 | 1000        | HyperFoile                     |                     |
|                                                 |             |                                |                     |
|                                                 |             |                                |                     |
|                                                 |             |                                |                     |
|                                                 |             |                                |                     |
|                                                 |             |                                |                     |

# AGFEO Dashboard App an der HyperFonie anmelden

Um die AGFEO Dashboard App an der HyperFonie anzumelden:

- Tippen Sie nach der Installation der App auf "Konto anlegen +" (1)

- Wählen Sie "HyperFonie" aus (2).

- Tippen Sie auf "Anmelden" (3)

- Geben Sie die Email-Adresse (4) ein, mit der Sie in der HyperFonie registriert sind.
- Geben Sie das zugehörige Passwort ein (5).
- Klicken Sie AMMELDEN, Sie werden automatisch in der HyperFonie angemeldet und das Konto wird in der Dashboard App gespeichert. Wichtig: Ist Ihre Email-Adresse mehreren HyperFonie-Instanzen zugewiesen, ist nach dem Anmelden zuerst die gewünschte HyperFonie-Instanz auszuwählen.

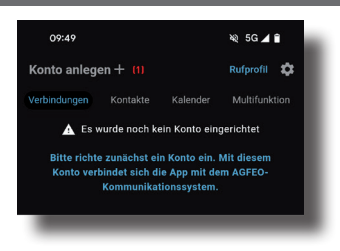

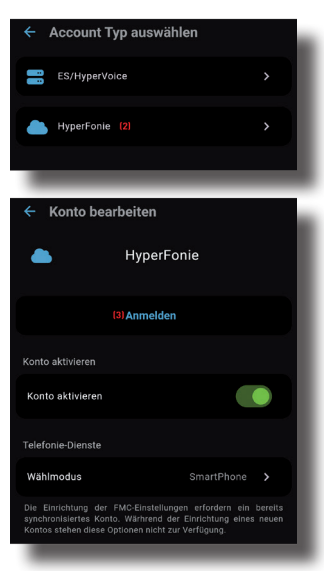

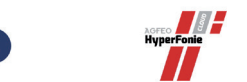

| Login        |             |
|--------------|-------------|
| Bitte melden | Sie sich an |

| 📀 E-Mail (4)       |             |
|--------------------|-------------|
| Passwort (5)       |             |
| asswort vergessen? | →] ANMELDEN |

## Einzelplatz-TAPI

Alternativ zum AGFEO MultiLine TSP kann das AGFEO Dashboard eine TAPI-Funktion für den angemeldeten User als Einzelplatz-TAPI bereitstellen. Hierzu ist es notwendig, den speziellen Einzelplatz TAPI Treiber am PC zu installieren, NACHDEM für den gewünschten Benutzer das AGFEO Dashboard bereits betriebsbereit installiert und eingerichtet wurde. Stellen Sie bitte sicher,

- dass für den gewünschten Benutzer in der Instanz die Berechtigung "aktiviert mit Wahl" unter dem Punkt "CSTA/TAPI" gesetzt ist. Diese Einstellungen finden Sie in der
- Konfigurationsoberfläche der Instanz unter "Benutzer/Benutzer-Einstellungen/Berechtigungen".
  dass der gewünschte Benutzer ein aktives Dashboard-Konto an der HyperFonie-Instanz angemeldet hat.
- Öffnen Sie anschließend die Installationsroutine der Einzelplatz-TAPI.
- Bestätigen Sie die Abfragen der Installationsroutine.
- Bestätigen Sie die Abfrage des Log-Levels und schließen Sie die Installation ab.
- Starten Sie anschließend Ihren Computer neu.
- Nach dem Neustart ist ein neues Konto "Einzelplatz TAPI" in Ihrem Dashboard angelegt und verbunden.
- Öffnen Sie nun eine geeignete Telefonie-Software (z.b. Phone.exe von JulMar) und testen Sie die Funktionalität.

**Wichtig:** Sollten Sie den TAPI Treiber deinstallieren, müssen Sie anschließend das während der Installation erstellte Einzelplatz-TAPI Konto im Dashboard manuell löschen.

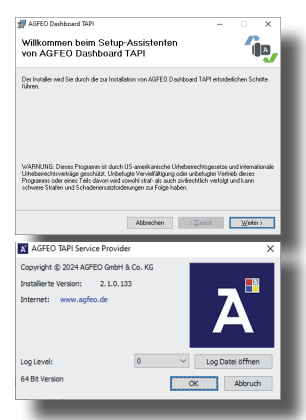

#### Wichtige Hinweise zum Betrieb von SIP Geräten fremder Hersteller

Bitte beachten Sie, dass es auf Grund der Vielzahl an SIP-Telefonen auf dem Markt nicht möglich ist, alle SIP-Telefone auf die Nutzbarkeit an der AGFEO HyperFonie zu testen!

SIP Geräte fremder Hersteller die den technischen Voraussetzungen (u.a. Vollverschlüsselung, TLS 1.2) der HyperFonie entsprechen können unter Ausschluss unserer Gewährleistung, korrekte Installation und generelle Kompatibilität vorausgesetzt, zur einfachen Telefonie (ankommende und abgehende Gespräche) genutzt werden.

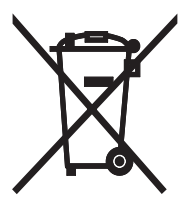

Die auf dem Produkt angebrachte durchkreuzte Mülltonne bedeutet, dass das Produkt zur Gruppe der Elektro- und Elektronikgeräte gehört. In diesem Zusammenhang weist die europäische Regelung Sie an, Ihre gebrauchten Geräte

- bei Kauf eines gleichwertigen Geräts an der Verkaufsstelle oder

 - an den Ihnen örtlich zur Verfügung gestellten Sammelstellen (Wertstoffhof, Sortierte Sammlung usw.)

abzugeben.

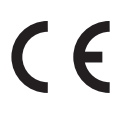

Änderung und Irrtum vorbehalten. Printed in Germany 0252 AGFEO GmbH & Co. KG Gaswerkstr. 8 D-33647 Bielefeld Internet: http://www.agfeo.de